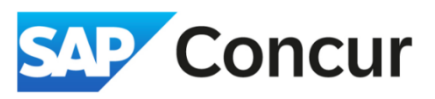

**Objective**: Outline the steps on how to move JP Morgan expenses into an Expense Report

1. After you make a purchase with your JPMorgan travel card, the transaction will automatically appear in Concur within a few days. You can find these expenses in the *Available Expenses* Task Box (Figure 1) on the Concur home page and in the *Available Expenses* section of the Manage Expenses page (Figure 2).

| LAC-Sponsored Travel<br>ravelers must use the SLAC Travel (<br>• Airfare<br>• Lodging<br>• Car Rental | Card (T-Card) & SLAC | CTravel Booking Ch      | annels when booking: |                           |            |
|----------------------------------------------------------------------------------------------------|----------------------|-------------------------|----------------------|---------------------------|------------|
| sks                                                                                                   |                      |                         |                      |                           | Read m     |
| 01 Open Requests                                                                                      | → 02                 | Available Exp           | enses 🔶              | 01 Open Reports           |            |
| Manage Expenses Card Transactions Home / Expense / Manage Expenses                                    |                      |                         |                      | Figu                      | ire 2      |
| Manage Expense<br>Report Library                                                                      | S                    |                         |                      | Create N                  | lew Report |
|                                                                                                    |                      |                         |                      | View: Active Reports      | <b>~</b>   |
|                                                                                                    |                      |                         |                      |                           |            |
|                                                                                                    |                      | No Repo                 | orts                 |                           | - 1        |
| Available Expenses                                                                                    |                      |                         |                      |                           |            |
|                                                                                                    | kpenses Move to 🗸    |                         |                      | View: All Expenses        | ~          |
| View Edit Delete Combine E                                                                            |                      |                         |                      | - 17                      |            |
| View Edit Delete Combine E                                                                            | Expense Source       | Expense Type <b>↓</b> ↑ | Vendor Details↓↑     | Date↓ <del>-</del> Amount | ut         |

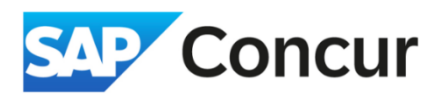

2. To add an expense to a report, click on the expense, then click on Move dropdown menu and select To New Report. If you have an existing report that you want to add this expense to, you will also have the option to move the expense to that existing report from the same dropdown menu.

| View Edit Delete Combine Expenses Move to V                                                    |                   |          |   |
|------------------------------------------------------------------------------------------------|-------------------|----------|---|
|                                                                                                | View: All Exp     | benses   | ~ |
| ■ Receipt Payment Type↓↑ E New Report Expense Type↓↑ Vendor Details↓↑                          | Date↓ <sup></sup> | Amount↓↑ |   |
| SLAC JPMC     Corporate Card     Undefined     EGENFEE*212098652124       Bellevue, Washington | 02/11/2024        | \$6.00   |   |
| SLAC JPMC         Corporate Card         Airfare         SOUTHWES 5262255856689                | 02/11/2024        | \$198.34 |   |

3. On the *Create New Report* screen, **click** the *Create From an Approved Request* option. This will allow you to link an existing approved travel request to your new expense report.

| Create From an Approved Request |   |                    |       |                        |   |                      |                                    |
|---------------------------------|---|--------------------|-------|------------------------|---|----------------------|------------------------------------|
|                                 | - |                    |       |                        |   | ,                    | <ul> <li>Required field</li> </ul> |
| Policy *                        |   | Report/Trip Name * |       | Report/Trip Start Date |   | Report/Trip End Date |                                    |
| *Pre Approved Trip              | ~ |                    |       | MM/DD/YYYY             | Ë | MM/DD/YYYY           | Ë                                  |
| Trip Type * 😮                   |   |                    |       |                        |   |                      |                                    |
| None Selected                   | ~ |                    |       |                        |   |                      |                                    |
|                                 |   |                    |       |                        |   |                      |                                    |
| Report Total                    |   | Business Purpose * | 0/500 | Project *              | 1 | Activity             | 2                                  |
|                                 |   |                    |       |                        | ~ |                      |                                    |
|                                 |   | /                  | 14.   |                        | 2 | Evend                |                                    |
|                                 |   |                    |       | WBS                    | 3 | Fund                 | 4                                  |
|                                 |   |                    |       |                        |   |                      |                                    |
| Org                             |   | Location           |       |                        |   |                      |                                    |
|                                 |   |                    |       |                        |   |                      |                                    |

4. Click on Create From an Approved Request.

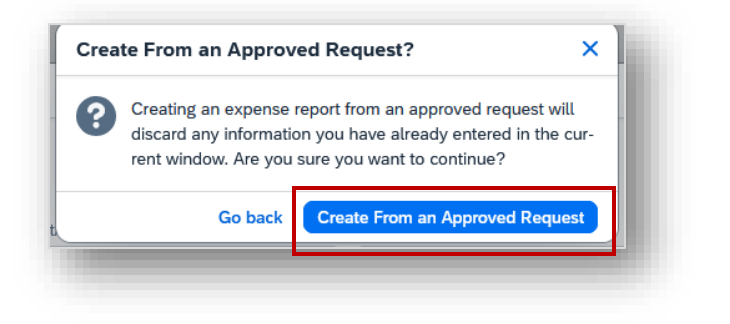

5. At this point, you should see an 'Available Request' window appear. In this window, locate and select the travel request that corresponds to the travel card expenses you want to include in your expense report. Then click on Create Report.

| Concur Ex         | Availa | able Requests           |              |                         |                     |             |                 |             | ×          |                  |
|-------------------|--------|-------------------------|--------------|-------------------------|---------------------|-------------|-----------------|-------------|------------|------------------|
| Create New Re     |        | Request Name <b>↓</b> ↑ | Request ID↓↑ | Start Date↓ <sup></sup> | End Date <b>↓</b> ↑ | Cancelled↓↑ | Request Total↓↑ | Approved↓↑  | Remaining  | ;                |
| Create From an /  | ۲      |                         | 7TTF         | 05/13/2024              | 05/16/2024          | No          | \$1,464.50      | \$1,464.50  | \$1,464.50 | * Required field |
| Policy *          | 0      |                         | 7RKW         | 05/01/2024              | 05/03/2024          | No          | \$2,356.50      | \$2,356.50  | \$2,356.50 | H                |
| Trip Type * 😯     | 0      | :                       | 7TTT         | 04/15/2024              | 04/18/2024          | Yes         | \$1,595.50      | \$1,595.50  | \$1,595.50 |                  |
| None Selecte      | 0      |                         | 7JT9         | 05/15/2023              | 05/19/2023          | No          | \$1,858.50      | \$1,858.50  | \$1,051.93 |                  |
| Report Total      | 0      |                         | 7JGV         | 04/17/2023              | 04/21/2023          | No          | \$2,687.50      | \$2,687.50  | \$1,814.48 | 2                |
|                   | 0      |                         | 4AJ6         | 04/22/2019              | 04/26/2019          | No          | \$2,796.00      | \$2,796.00  | \$1,869.73 | 4                |
| Org<br>(10047010) | 0      | _                       | 3KPQ         | 06/11/2018              | 06/15/2018          | No          | \$1,381.90      | \$1,381.90  | \$946.92   |                  |
| Comment           | <      |                         |              |                         |                     |             |                 | Cancel Crea | te Report  | 0/500            |

6. After adding expenses to a report, Concur will display an *Alert* indicating that the report header is missing a trip type. To address this alert, **click** on *View*, which will open the *Report Header* screen.

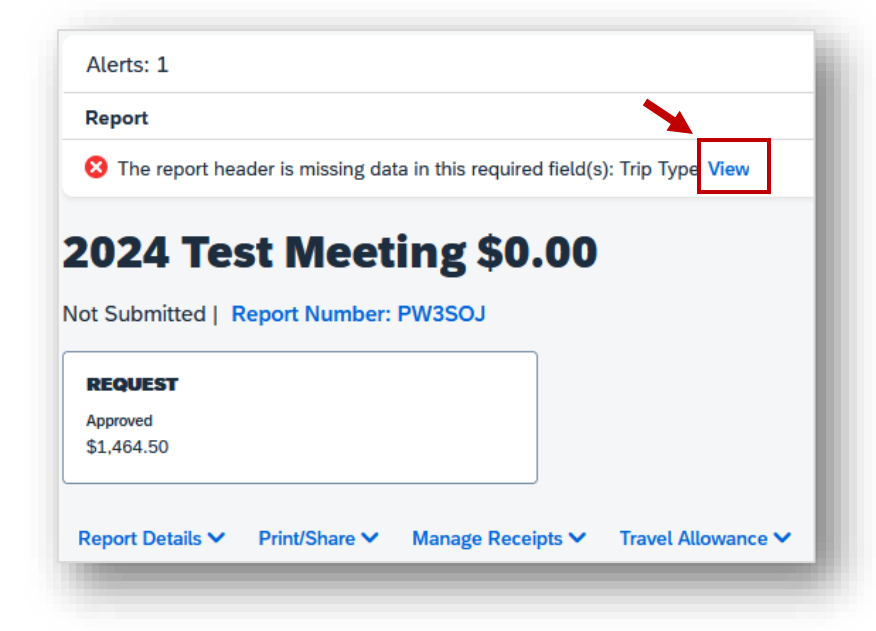

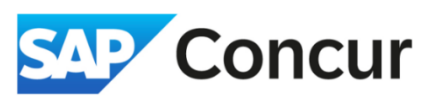

7. Once the *Report Header* screen is open, **choose** the applicable *Trip Type* from the options provided, then click *Save* to confirm your selection.

| erts: 1                                                                                                    |                              |                                      |                                                                                      |                                     |                      | ^                |
|----------------------------------------------------------------------------------------------------|------------------------------|--------------------------------------|--------------------------------------------------------------------------------------|-------------------------------------|----------------------|------------------|
| The report header is missing data in this                                                                                                    | required field(s): Trip Type |                                      |                                                                                      |                                     |                      |                  |
|                                                                                                    |                              |                                      |                                                                                      |                                     |                      | * Required field |
| licy *                                                                                                    | Report/Trip Name *           |                                      | Report/Trip Start Date                                                               |                                     | Report/Trip End Date |                  |
| Pre Approved Trip 🗸                                                                                                    | 2024 Test Meeting            |                                      | 05/13/2024                                                                           | Ë                                   | 05/16/2024           | Ë                |
| р Туре * 🚱                                                                                                    |                              |                                      |                                                                                      |                                     |                      |                  |
| Domestic V                                                                                                    |                              |                                      |                                                                                      |                                     |                      |                  |
| port Id                                                                                                    | Report Currency              |                                      | Annroval Status                                                                      |                                     | Report Total         |                  |
| 0E535AC350A4576B299                                                                                                    | US, Dollar                   |                                      | Not Submitted                                                                        |                                     | 0                    |                  |
| rsonal Expenses                                                                                                    | Amount Not Approved          | /                                    | Amount Approved                                                                      |                                     | Amount Company Paid  | )                |
|                                                                                                    | 0                            |                                      | 0                                                                                    |                                     | 0                    |                  |
| nount Due Company                                                                                                    | Amount Due Employee          |                                      | Amount Due Company Card                                                              |                                     | Total Amount Claimed |                  |
|                                                                                                    | 0                            |                                      | 0                                                                                    |                                     | 0                    |                  |
| siness Purpose * 130/500                                                                                                    | Project *                    | 1                                    | Activity *                                                                           | 2                                   | WBS                  | 3                |
| ttend the annual Accounting                                                                                                    | 13161                        | × •                                  | Y0001                                                                                | × ×                                 | 10.05.03.01.01       | × •              |
|                                                                                                    |                              |                                      |                                                                                      |                                     |                      |                  |
| Officers Meeting hosted by SNL                                                                                                    | Fund                         | 4                                    | Org                                                                                  |                                     | Location             |                  |
| Officers Meeting hosted by SNL                                                                                                    | Fund<br>YN0100000            | 4<br>× ~                             | Org<br>(10047010) BSD Division                                                       | n Mgmt                              | Location<br>Remote   |                  |
| Ifficers Meeting hosted by SNL                                                                                                    | Fund<br>YN0100000            | 4                                    | Org<br>(10047010) BSD Division                                                       | n Mgmt                              | Location<br>Remote   | 0/500            |
| Travel Allowance                                                                                                    | Fund<br>YN0100000            | 4<br>X V                             | Org<br>(10047010) BSD Division                                                       | n Mgmt                              | Location<br>Remote   | 0/500<br>//      |
| Travel Allowance 'Travel Allowance 'Travel Allowance 'Travel Allowance 'Travel Allowance 'Travel Allowance 'Travel Allowance                                                                                                    | Fund<br>YN0100000            | a<br>x v                             | org<br>(10047010) BSD Division                                                       | n Mgmt                              | Location<br>Remote   | 0/500<br>//      |
| Travel Allowance Vill you be claiming Meals and/or Lodging? Uppon successfully selecting the trip ty and saving Concurr                                                                                                    | Fund<br>YN0100000            | ne / Expense                         | org<br>(10047010) BSD Division                                                       | n Mgmt                              | Location<br>Remote   | O/500<br>//      |
| Infficers Meeting hosted by SNL Local Travel?  Travel Allowance Iffly you be claiming Meals and/or Lodging? Upon successfully selecting the trip ty and saving, Concur confirm that you be a source and source and | Fund<br>YN0100000            | a<br>× ✓<br>ne / Expense<br>Success! | org<br>(10047010) BSD Division<br>(10047010) BSD Division<br>(10047010) BSD Division | n Mgmt<br>/ 2024 Tes<br>lerts on th | Location<br>Remote   | 0/500            |

8. Proceed to complete the expense report as usual and submit it.

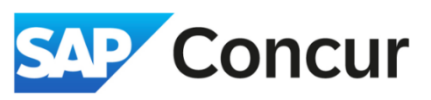

## **For Administrators**

- All purchases made with the JPMorgan card will automatically appear in your account, not the • sponsored guest's. This ensures clear separation of expenses. You will be responsible for creating an expense report in your profile for all JPMorgan card charges. The traveler will create a separate report for any expenses not covered by the JPMorgan card.
- If you use the JPMorgan card for sponsored guest expenses, remember to attach a copy of the • invitation letter to the expense report.
- Ensure that expenses for different Guests or trips are separated into individual expense reports. •